## ATATÜRK ÜNİVERSİTESİ Öğrenci Bilgi Sistemi Sınav İşlemleri Kılavuzu

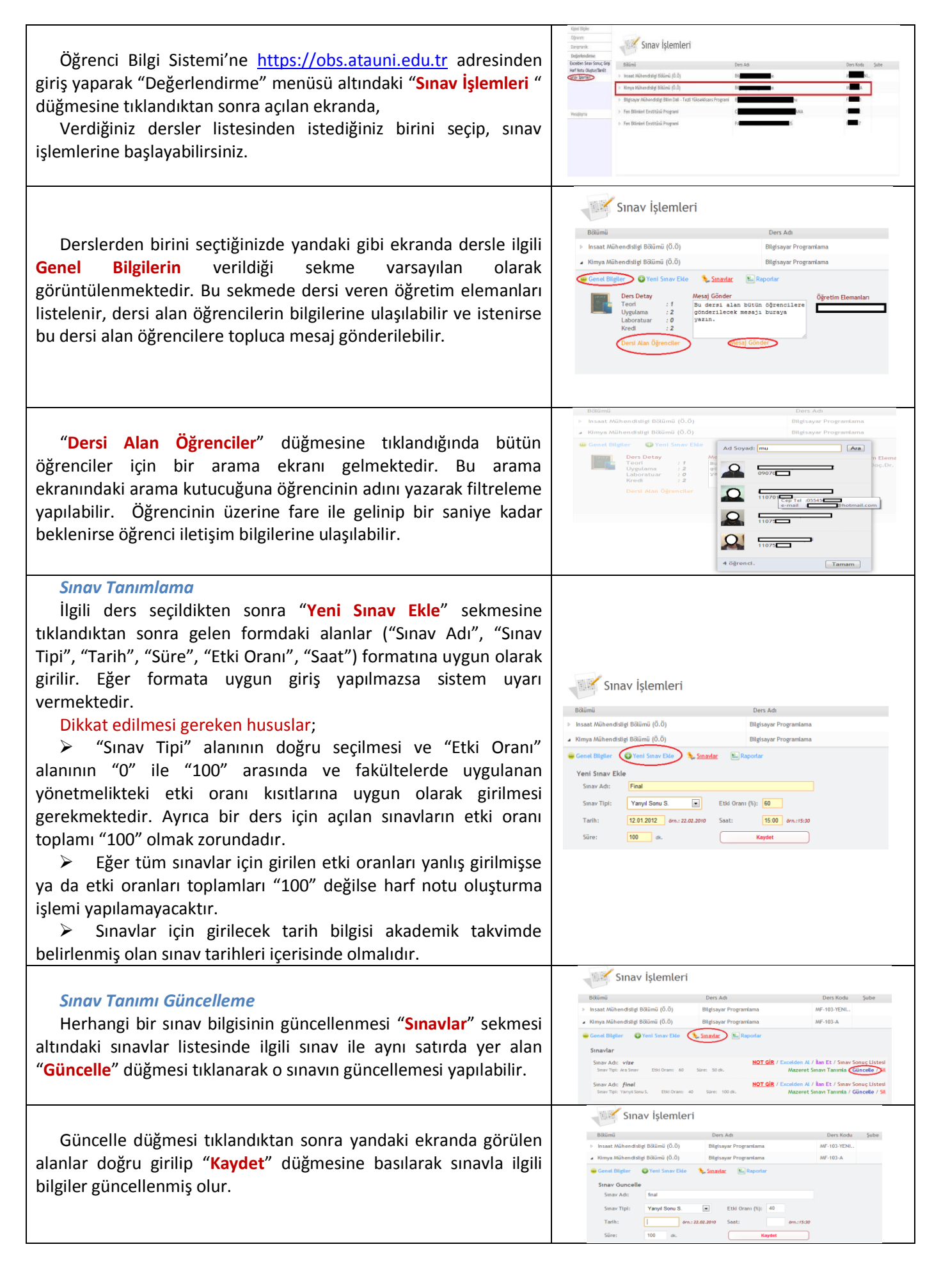

Sınav Not Giriş "Sınavlar" sekmesi altındaki sınavlar listesinde ilgili sınav ile aynı satırda yer alan "Not Gir" düğmesi tıklanarak öğrencilere not girişi yapılabilir

"Not Gir" düğmesi tıklandıktan sonra yandaki gibi ekranda not girilmek istenilen tüm öğrencilere not girişi yapılır ve "Kaydet" düğmesine basılır.

Sınava girmeyen öğrenciler için o öğrencilerin sağ tarafında yer alan kutucuğa "e" ya da "E" girilir.

Fare (imleç) ile öğrencinin üzerine gelinirse öğrencinin o dersten aldığı tüm sınav notları görülebilir.

## Excel'den Not Girişi

Öğrencilerin notları excel dokümanından topluca girilmek istenirse "Sınav İşlemleri" ekranında ilgili ders seçildikten sonra "Sınavlar" sekmesine tıklanır. Sınavlar listesinden ilgili sınav ile aynı satırda yer alan "Excelden Al" düğmesine tıklanır.

"Excelden Al" düğmesi tıklandıktan sonra yandaki gibi açılan pencereden Excel dosyasının seçilmesi gerekmektedir. Bu excel dosyası için örnek format "Örnek Format" düğmesi tıklanarak indirilebilir. Excelden toplu not girişinin yapılabilmesi için örnek formata uygun olarak öğrenci numaraları ve notları excel dosyasına girilir.

Örnek excel formatı kullanılmazsa dikkat edilecek hususlardan biri excel dosyasının ilk kolonunun "ÖğrenciNo" ikinci kolonunun "Not" olarak bulunması gerektiğidir. Dikkat edilmesi gereken diğer bir husus "O" ile başlayan öğrenci numaralarının başındaki "O" sayısının korunması için "ÖğrenciNo" kolonunun metin içeriği özelliğinde ayarlanması gerekliliğidir.

Excel dosyası formata uygun bir şekilde hazırlandıktan sonra kaydedilir ve ekrandan "Dosya Seç" düğmesi tıklanarak excel dosyasının yolu seçilir. Dosya seçildikten sonra "Yükle" düğmesine tıklanarak excel dosyasındaki veriler yandaki gibi gerekli kutucuklara doldurulur. Eğer hiçbir kutucuk dolmadıysa ya excel formatı uygun değildir, ya da yanlış bir ders seçilmiştir. Eğer kutucukların çoğu doluyor ve birkaçı dolmuyorsa öğrenci numaraları yanlış girilmiş olabilir. İstenilirse kutucuklardaki not değerleri değiştirilebilir. Son olarak ekranın en altında bulunan "Kaydet" düğmesine tıklanarak excel dosyasından toplu not girişi yapılmış olur.

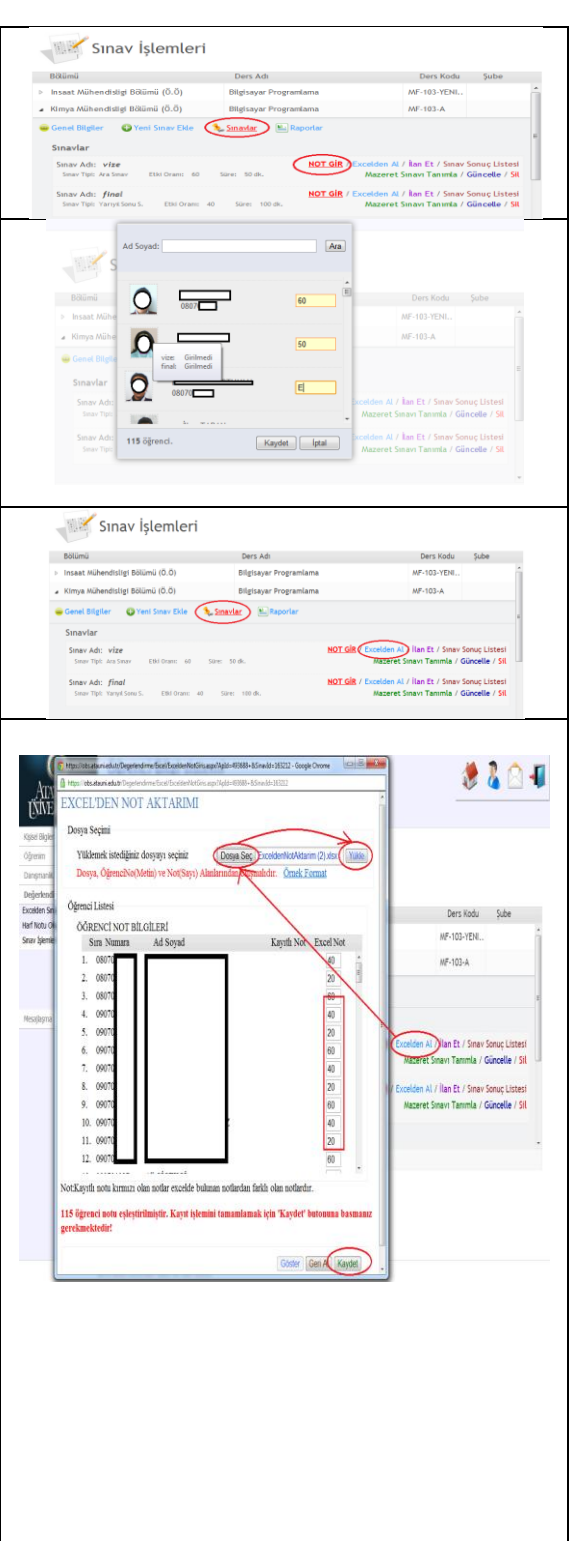

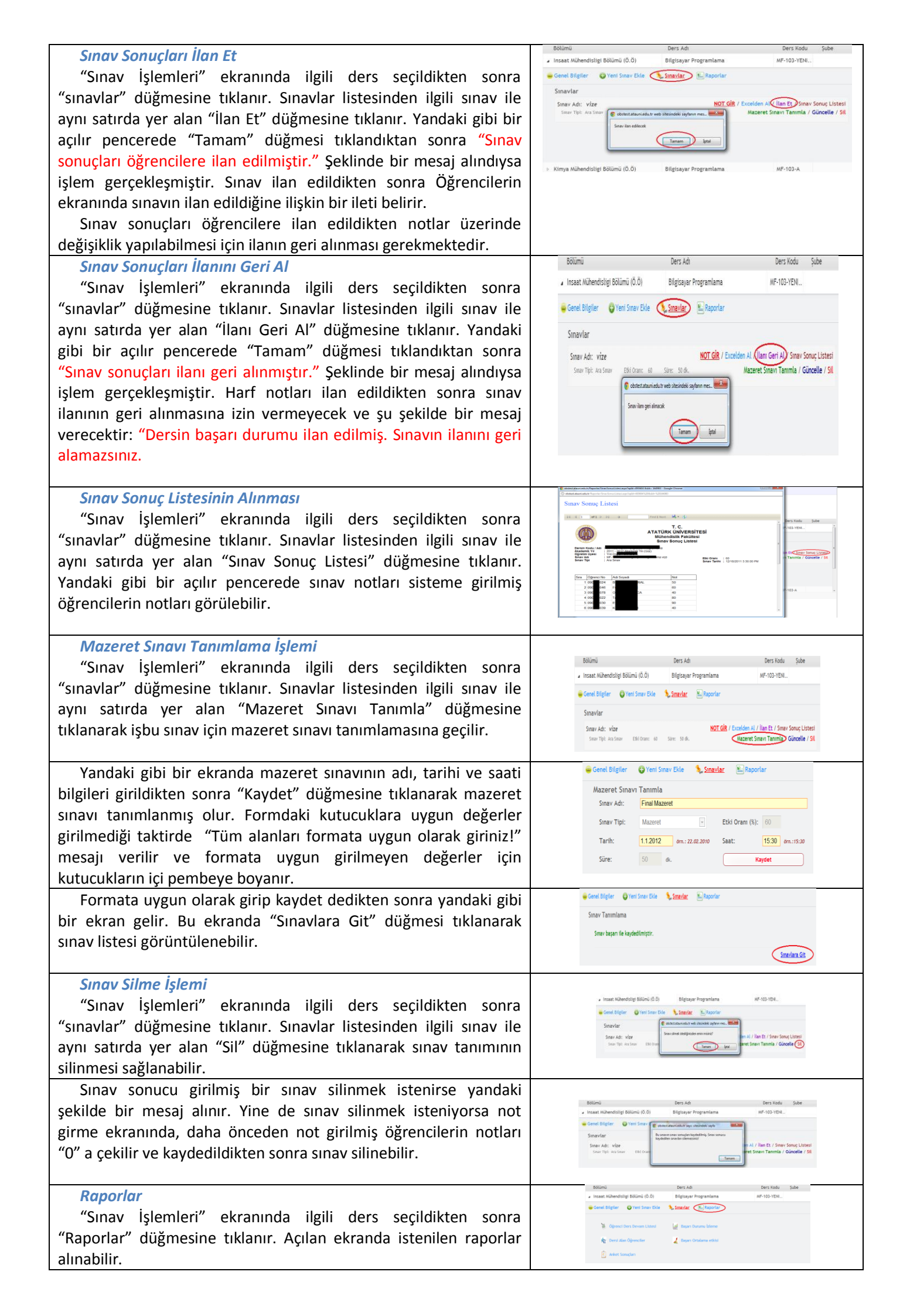